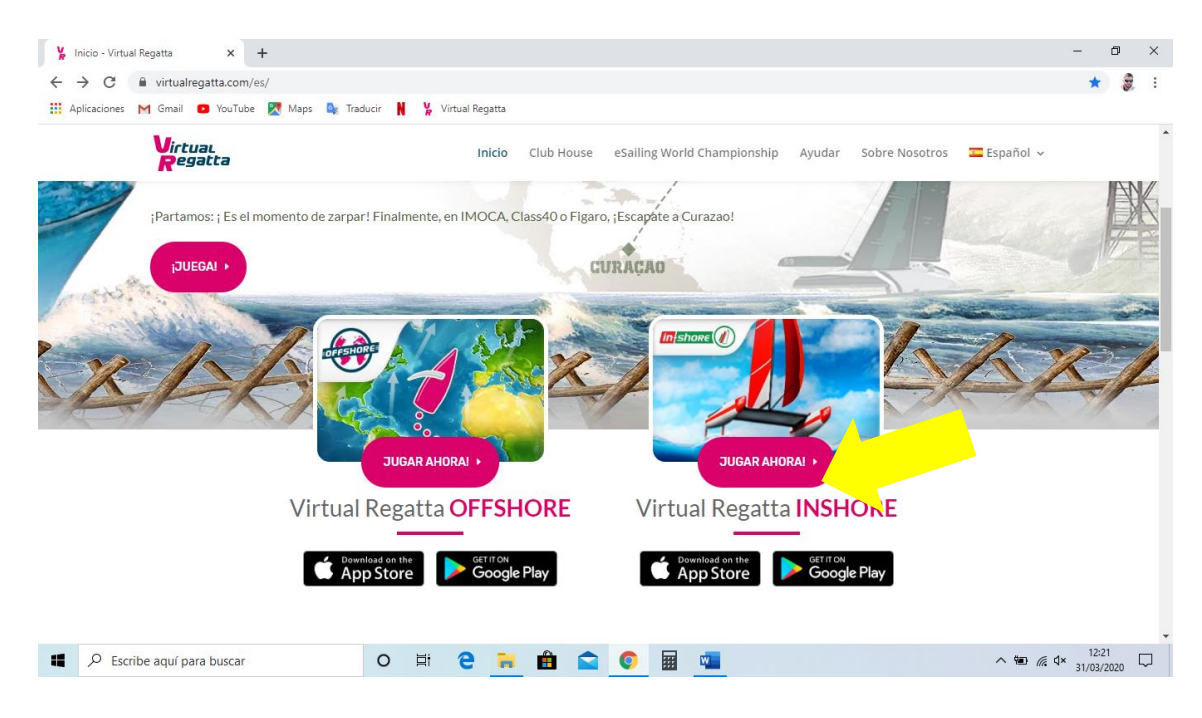

Un Cop donats d'alta, entrem per VIRTUAL REGATTA INSHORE

| ARVAKK VIP     | 059 patrones en línea! 31 🚱             | 45 0 2 5        |
|----------------|-----------------------------------------|-----------------|
| SaiLing school | SOFIA IBEROSTAR                         | FÁCIL           |
| 100%           | Regatas min :5<br>② 23h 30m<br>51TROFEO | Recompensa200 C |
|                |                                         |                 |
| <b></b>        | PRO 5/10 Jugadores                      | 49ER            |
|                |                                         |                 |

Un cop carregat el joc, ens apareix la nostra pàgina principal d'usuari

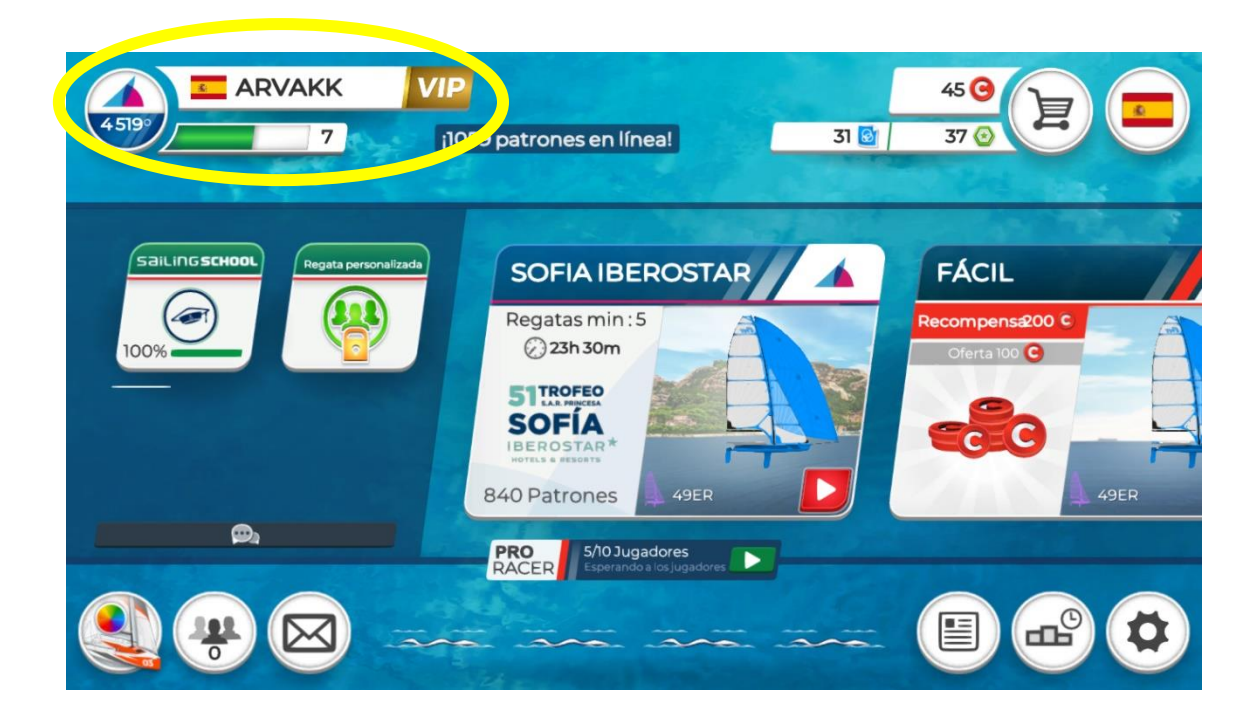

A dalt a l'esquerra, ens apareix el nostre nom d'usuari, el nivell que tenim i la posició en el rànquing general.

| ARVAKK VI     | P<br>1059 patrones en línea! 31 💽                      | 45 0 2 6     |
|---------------|--------------------------------------------------------|--------------|
| SaiLingschool | SOFIA IBEROSTAR                                        | FÁCIL        |
|               | 23h 30m                                                | Oferta 100 C |
|               | BEROSTAR*<br>HOTELS & HISSERTS<br>840 Patrones<br>49ER | 49ER         |
|               | PRO<br>RACER Esperando a los jugadores                 |              |

A Dalt a la dreta, tenim tres tipus de fitxes:

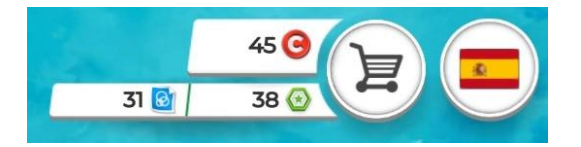

BLAUS: serveixen per personalitzar les nostres embarcacions

VERDS: Serveixen per obtenir ajudes del joc en les regates en que participem.

VERMELLS: Per obtenir altres fitxes

Les fitxes blaves i verdes les anem obtenint a mode de recompensa després de cada prova. Després de cada prova, ens apareixerà un pot estanc a la part inferior de la nostra pantalla d'usuari. Si cliquem a sobre, s'obrirà i apareixerà la nostra recompensa.

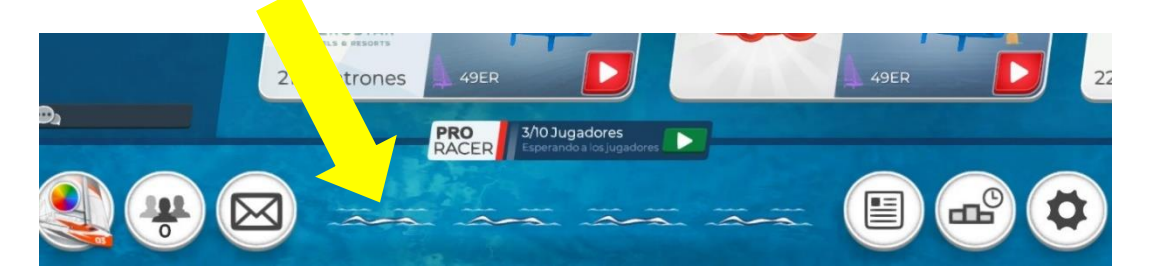

També es podem comprar: El carret es per accedir a la compra.

| ARVAKK VIP           | 959 patrones en línea! 31 💽                  | 45 9 2 5                                                         |
|----------------------|----------------------------------------------|------------------------------------------------------------------|
| Regata personalizada | SOFIA IBEROSTAR                              | FÁCIL<br>Recompensa200 C<br>Oferta 100 C<br>COErta 100 C<br>49ER |
|                      | PRO 5/10 Jugadores Esperando a los jugadores |                                                                  |

A Baix, a l'esquerra us apareixen tres icones:

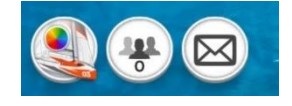

- La primera es per personalitzar els vostres vaixells: canviar el color, afegir un num de vela... Per fer-ho, necessitareu fitxes BLAVES.
- La icona del mig, es per buscar altres usuaris. Hi ha una opció que et permet xatejar amb els teus amics o muntar regates de match-race (barco contra barco)

| ARVAKK VI            | P<br>1059 patrones en línea! 31 💽                                                                                    | 45 (2) (2) (3) (3) (3) (3) (3) (3) (3) (3) (3) (3 |
|----------------------|----------------------------------------------------------------------------------------------------|---------------------------------------------------|
| Regata personalizada | SOCIALBEROSTAR<br>Regatas min : 5<br>2 23h 30m<br>SOCIAL<br>BEROSTAR<br>BEROSTAR<br>BEROSTAR<br>BEROSTAR<br>BEROSTAR | FÁCIL<br>Recompensa200 C<br>Oferta 100 C          |
|                      | PRO<br>RACER Sperando a los jugadores                                                                                |                                                   |

A la part central, us apareixen les regates que estan obertes, Totes les regates tenen:

- Un mínim de proves que s'han de realitzar per puntuar
- Un temps per realitzar-les
- Un número de participants.

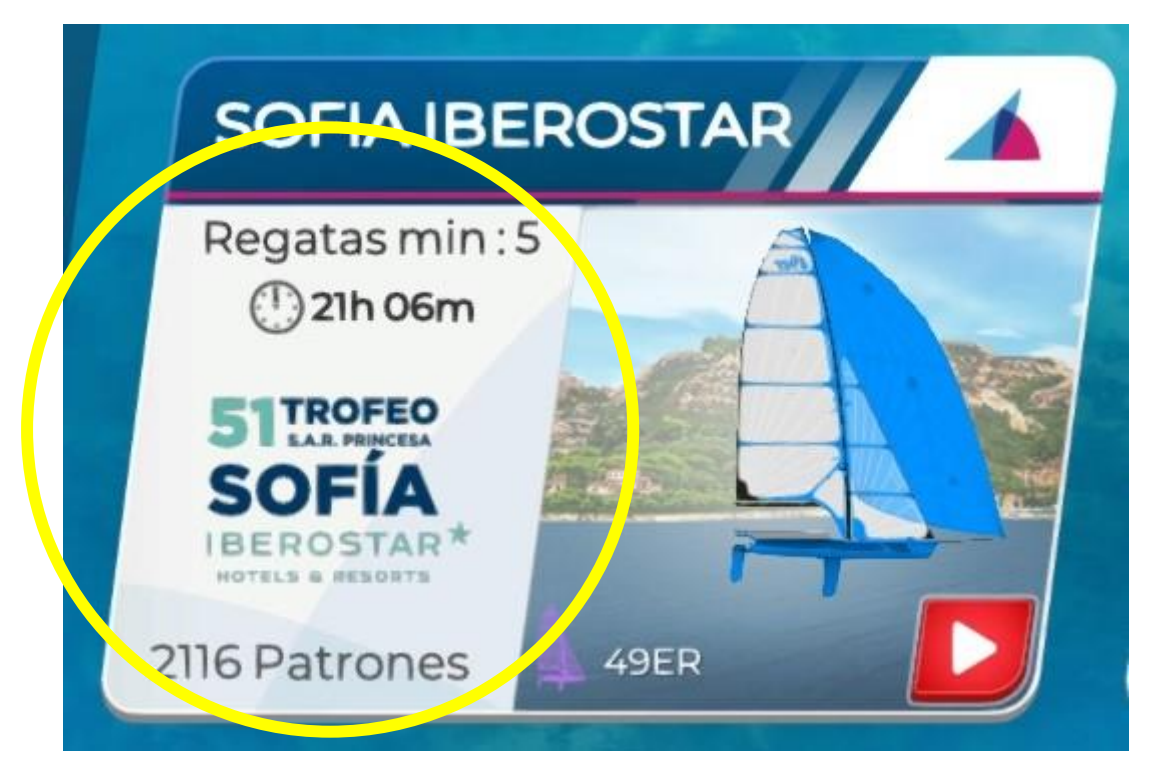

ULL! Podeu desplaçar la part central de la pantalla cap a la dreta i us apareixeran més regates.

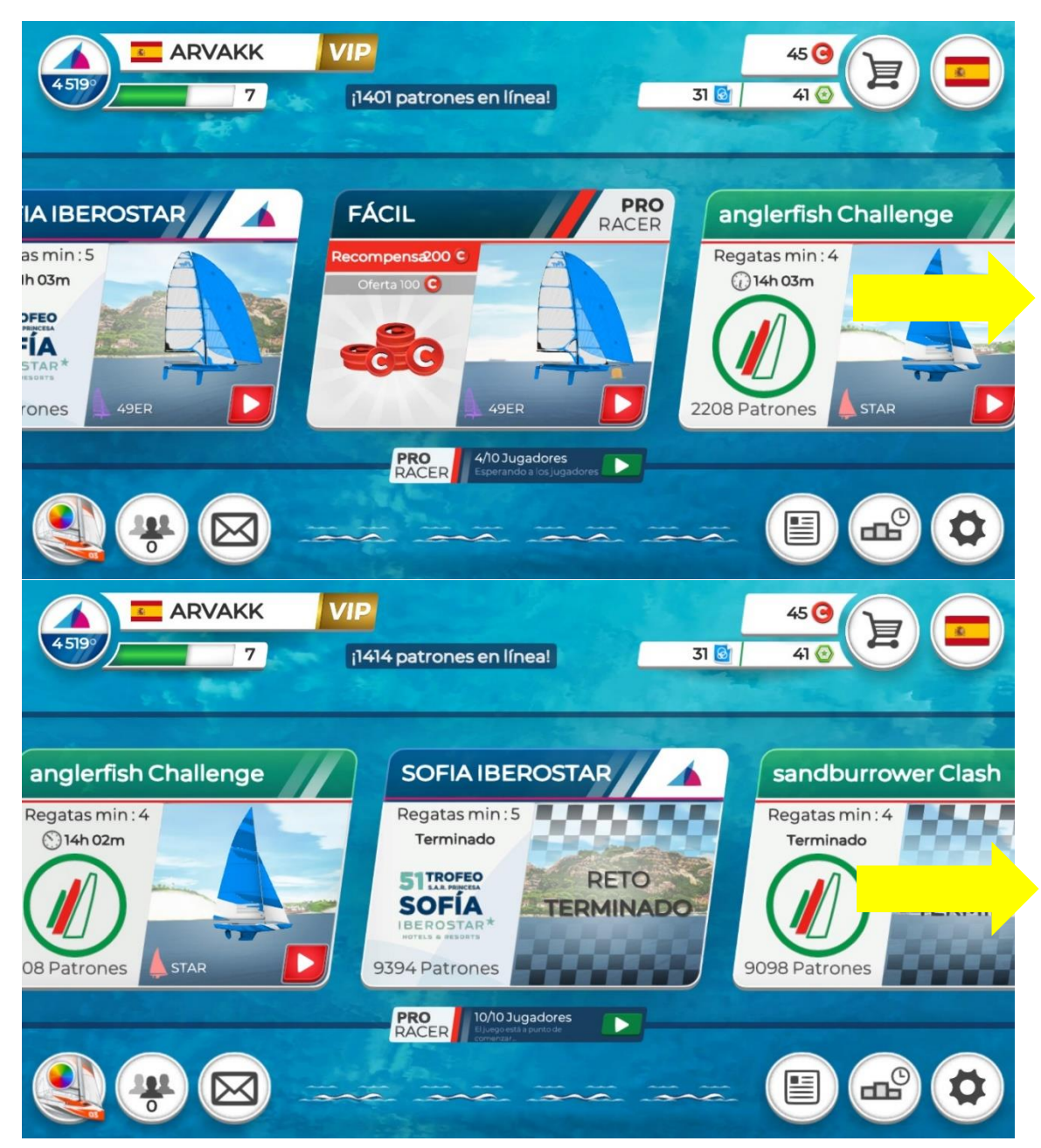

Us recomano que comenceu fent regates amb tipus de vaixells lents fins que estigueu habituats, Deixeu les regates de 49rs i Nacra 17 per més endavant.